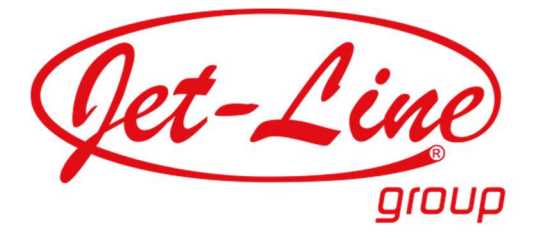

# NEP WECHSELRICHTER

# **APP EINRICHTUNG**

# Artikel-Nr.: 23135

- BEDIENUNGSANLEITUNG -

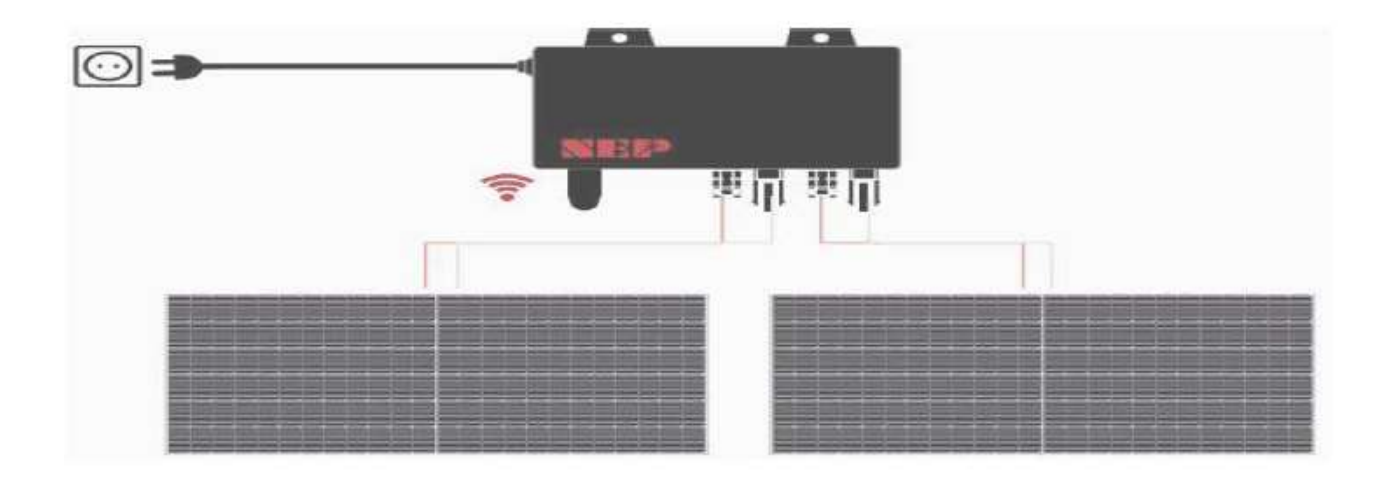

Installationsvideos und Aufbauanleitungen zu unseren Produkten finden Sie in unserem Shop beim jeweiligen Produkt

#### Weitere Produkte für Haus und Garten finden Sie unter <u>www.jet-line.de</u>

Produkt-Code: Produkt-Maße: 23135 ca. 41 x 29 x 6 cm

# ÜBERWACHUNGSKONFIGURATION

### WLAN einrichten

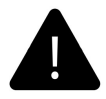

Nicht an die Steckdose (Wechselstrom) anschließen

Wenn Gleichstrom angeschlossen ist, und Wechselstrom nicht, aktiviert sich der AP-Modus des Wechselrichters.

Wenn der Wechselstrom versehentlich angeschlossen wurde, ziehen Sie bitte den Wechselstrom- und Gleichstromstecker ab, um auf die Speicherlöschung des Mikro-Wechselrichters zu warten.

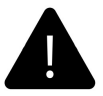

**AP-Nummer** 

Auf dem Produktaufkleber finden Sie unter dem Barcode eine 8-stellige Ziffernfolge. Das ist Ihre AP-Nummer

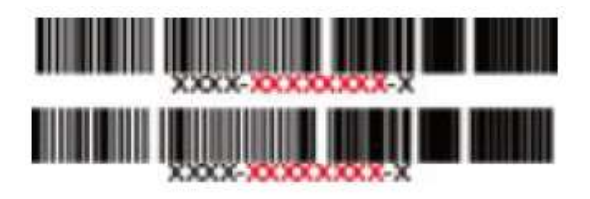

**SCHRITT 1** 

#### NEPViewer downloaden und öffnen

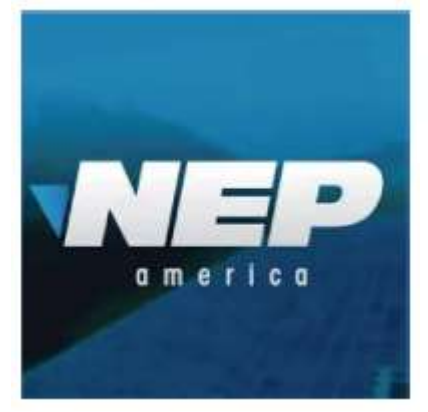

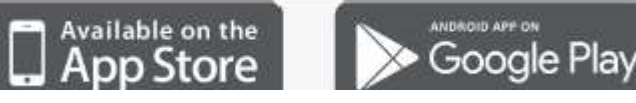

Suchen Sie den NEPViewer im AppStore oder GooglePlay-Store

\* Hier geht es zur aktuellsten Version der APK-Datei für Android-Nutzer: <u>user.nepviewer.com</u>

- Öffnen Sie die NEPViewer-App:

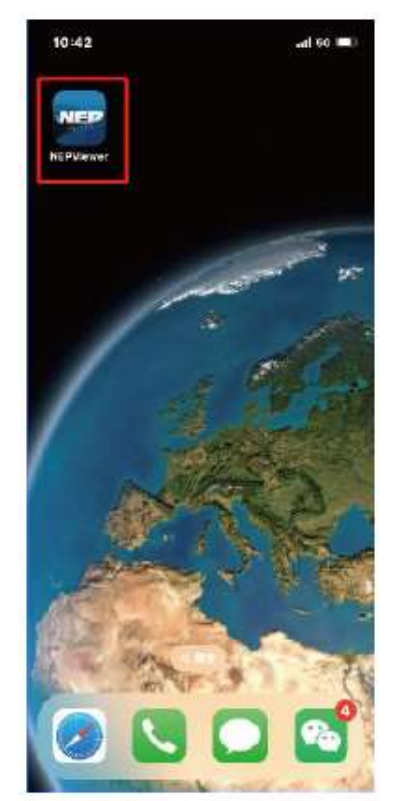

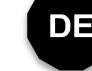

#### **SCHRITT 2**

### **NEPViewer WLAN-Konfiguration**

- Wählen Sie den Zugang zum Verteilernetz:

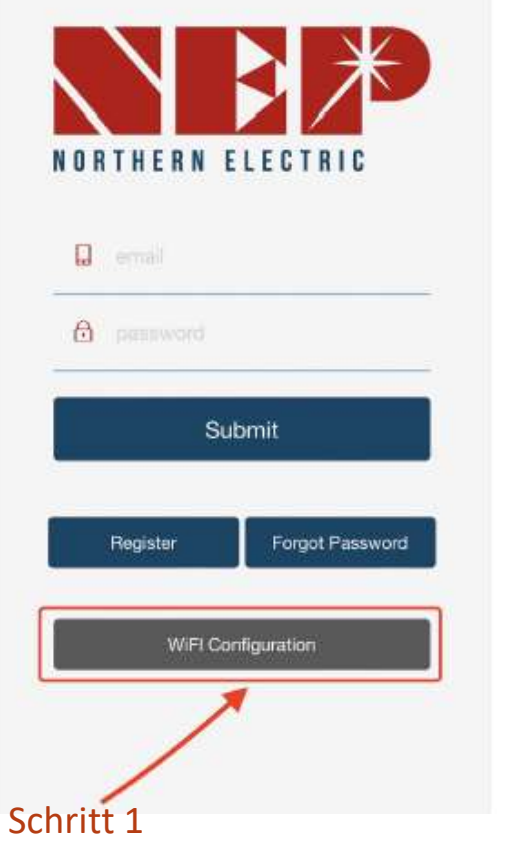

**SCHRITT 3** 

### **NEPViewer WLAN-Konfiguration**

- Per Klick auf das Verteilernetz zugreifen:

Leistungsreduzierung auf 600 W:

12:53 **\*** C Schritt 2 Schritt 2 C Setup WiFi connection Setup WiFi connection Setup WiFi connection for following devices BDH-WiFi inverters BDH-WiFi inverters BDH-WiFi inverters BDH-WiFi storage modules BDNZ-WiFi stmart meters DNZ-WiFi smart meters Convert BDM-800 to BDM-600 Convert EDM-800 to BDM-600 and vise versa Convert EDM-800 to BDM-600 and vise versa

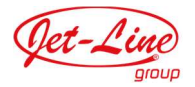

-

- Klicken Sie auf Zulassen / Allow, um die Standortübertragung zu erlauben (erscheint nur bei der erstmaligen Installation der App)
- Bitte geben Sie den Namen Ihres Heim-Netzwerks ein (standardmäßig wird das aktuell verbundene WLAN-Netzwerk vorgeschlagen)
- Geben Sie nun das Passwort Ihres Heim-Netzwerks ein (manuelle Eingabe erforderlich)

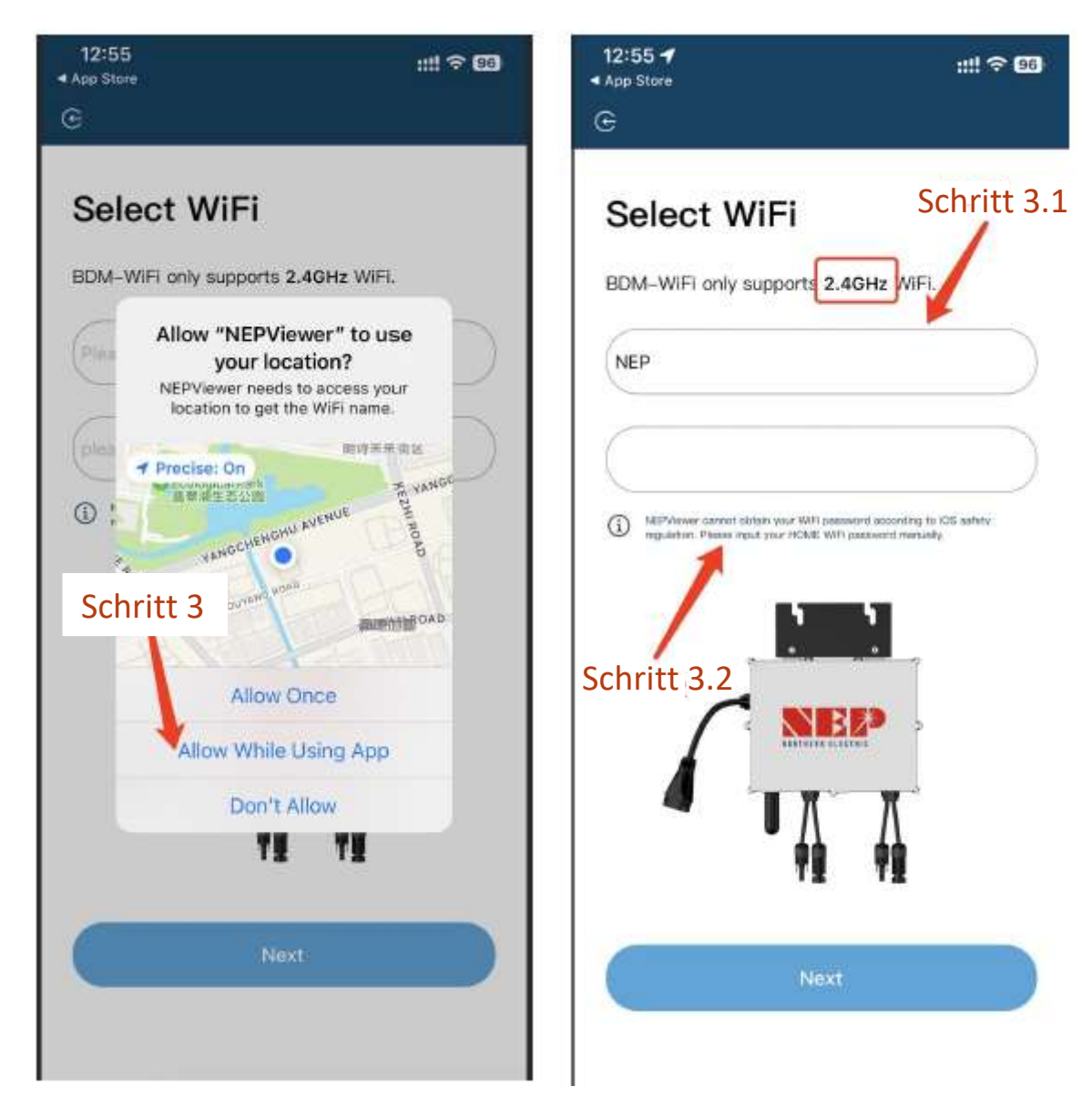

let-Lu

DE

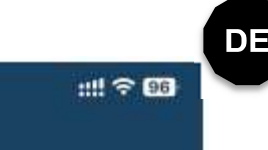

- Es beginnt ein Countdown von 90 Sekunden. Lesen Sie die folgenden Schritte genau durch. Versichern Sie sich, dass nur Gleichstrom anliegt

Verbinden Sie KEINEN WECHSELSTROM

Schritt 1: Schließen Sie das PV-Modul an Schritt 2: Warten Sie 90 Sekunden Schritt 3: Verbinden Sie Ihr Handy mit dem WL SSID: MI-XXXXXXXX Passwort: 12345678 Schritt 4: Kehren Sie zum NEPViewer zurück

| 13:00 🖪        |               |            | !? 96        |
|----------------|---------------|------------|--------------|
| Settings       | WLAN          |            | Edi          |
| WLAN           |               |            |              |
| ✓ MI-32C1234   | 5             | 1 * 1      | ≈ (j)        |
| MY NETWORKS    | Schrit        | t 4.1      |              |
| NEP            |               | A 1        | <b>?</b> (j) |
| NEP-5G         |               | <b>A</b> 4 | r (j)        |
| OTHER NETWORKS |               |            |              |
| 1505           |               | •          | •            |
| 1505_Guest     |               | <b>A</b> - | •            |
| SZJG           |               | <b>a</b> : | • (i)        |
| Other          |               |            |              |
| Apps Using WL  | AN & Cellular |            | >            |
| Fashia WADI    |               |            |              |

### Connect to MI-AP

#### **BDM Microinverter**

12:55

App Store

e

|                             | Sattings WLAN                                                                                                    |
|-----------------------------|----------------------------------------------------------------------------------------------------|
| 1                           | ✓ MI-XXXXXXXX 🔒 🗢 🕕                                                                                               |
|                             | 10000000                                                                                                    |
|                             | 000218                                                                                                    |
|                             | )T plug in AC cable                                                                                               |
| Step 1                      | Connect PV nanel                                                                                                  |
| Step 7                      | Wait for 90 seconds                                                                                               |
| Step 2                      | Connect your phone to AP WIEL                                                                                     |
| oreh o                      | SOID MI XXXXXXXXXXXXXXXXXXXXXXXXXXXXXXXXXX                                                                        |
|                             | Barguard 12245578                                                                                                 |
| Step 4                      | : Return to NEPVlewer                                                                                             |
| (i) then<br>at the<br>Plase | ter gats power from FV gamel. Configuration of only be done<br>ysme.<br>a gib to Settingo-Wilfr to connect to Mil |
|                             |                                                                                                    |
| C                           | onnect to the Devices's WiFi(87s)                                                                                 |

- Nach Ablauf des Countdowns wird die Schaltfläche blau. Sie können jetzt zu den WLAN-Einstellungen wechseln,

um den Hotspot zu verbinden; SSID: MI-XXXXXXXX

- Passwort: 12345678
- Kehren Sie mit Return zur **NEPViewer-App zurück**

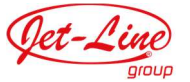

- Klicken Sie auf Zulassen / Allow, um die Einwahl in das örtliche Netzwerk zu erlauben (erscheint nur bei der erstmaligen Installation der App)
- Um die Freigabe zu überprüfen, gehen Sie auf Ihre Telefon-Einstellungen – NEPViewer – lokales Netzwerk öffnen / open
- Warten Sie 50 Sekunden, bis das Gerät die Konfiguration und den Neustart abgeschlossen hat

| BDM Microinverter                                                                                                    | 13:09 E<br>Settings NEPViewer                     | ::: † <b>6</b> 2 | 13:00 <b>√</b><br>©                      | !!? <b>65</b> |
|----------------------------------------------------------------------------------------------------|---------------------------------------------------|------------------|------------------------------------------|---------------|
|                                                                                                    | ALLOW NEPVIEWER TO ACCESS                         | While Using >    | WiFi Configurating<br>BDM Microinverter  |               |
| NEPViewer needs to access your local<br>network permission to find hardware<br>devices in the LAN.<br>NEPViewer needs to access your local<br>network permission to find hardware<br>devices in the LAN | Siri & Search<br>Wireless Data<br>WLAN & Collular | >                |                                          |               |
| Don't allow Allow                                                                                                    | Eanguage                                          | English >        | Please wait for the device<br>to restart |               |
|                                                                                                    |                                                   |                  | Schritt 5.1                              |               |
|                                                                                                    |                                                   | _                |                                          |               |

Det-Lin

- Klicken Sie (bei bestehender Verbindung mit dem Heimnetzwerk) auf Netzwerktest / Network Test, um Ihre Verbindung zu überprüfen.
- Stellen Sie sicher, dass eine aktuelle Verbindung mit dem Heimnetzwerk besteht (dieser Schritt wird evtl. nicht automatisch angezeigt)
- Klicken Sie auf Sure und dann auf Next. Die WLAN-Konfiguration ist damit nun abgeschlossen

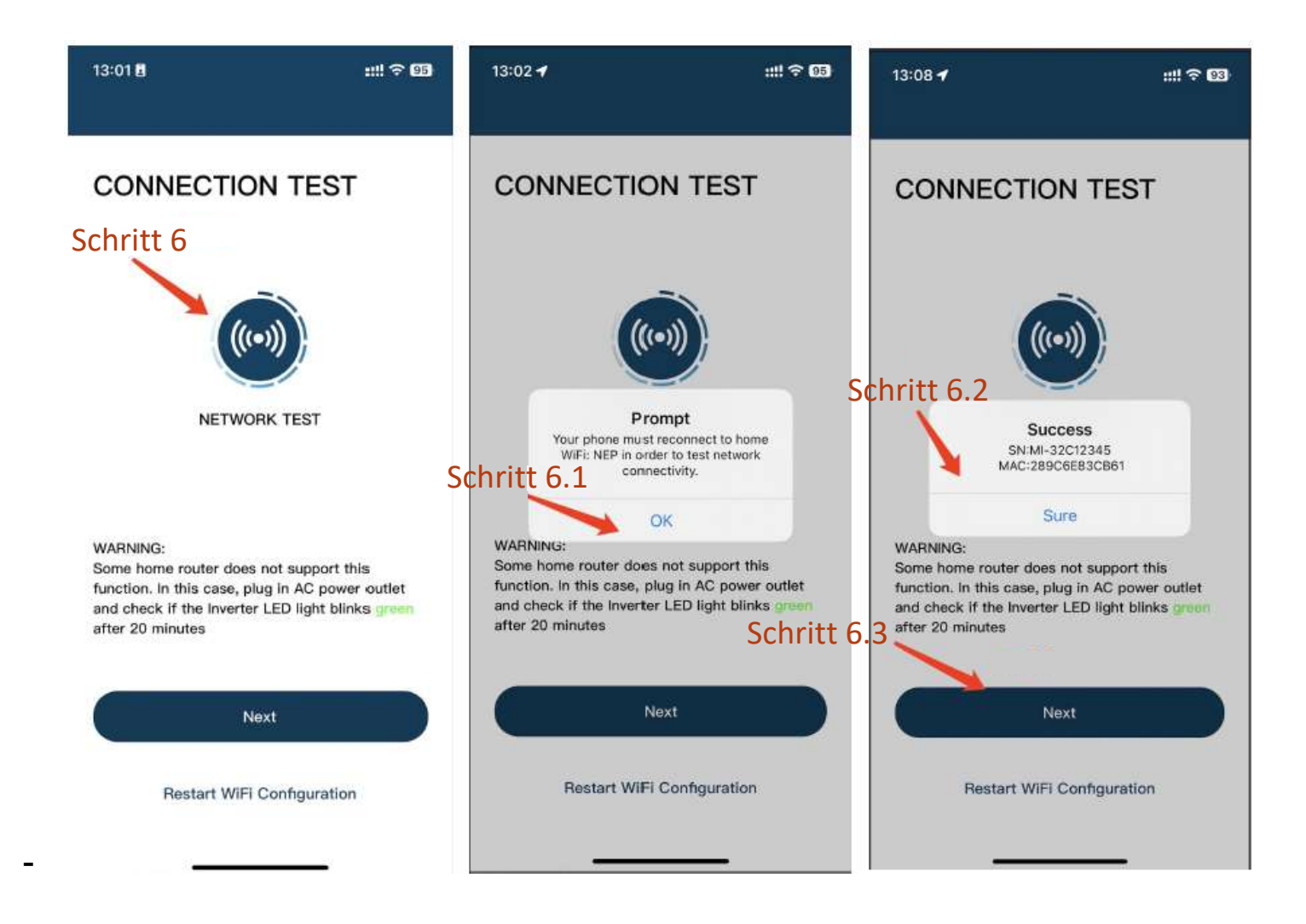

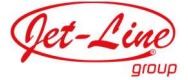

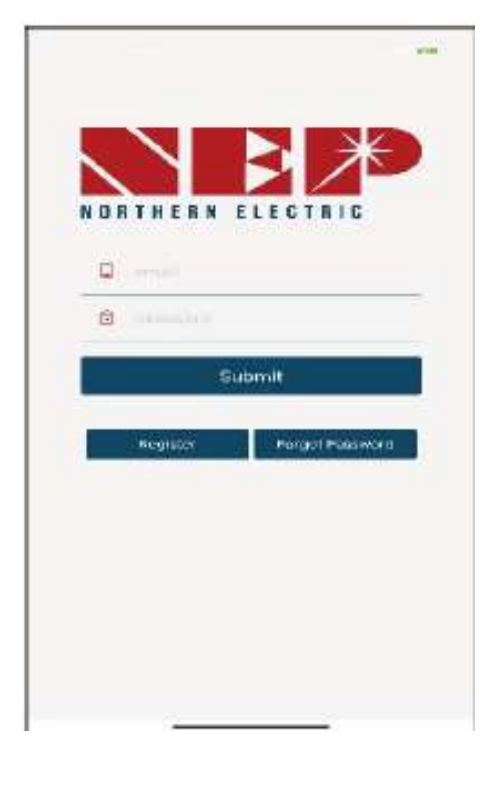

 Loggen Sie sich ein oder registrieren Sie sich

- Klicken Sie hier, um eine neue Seite zu öffnen:

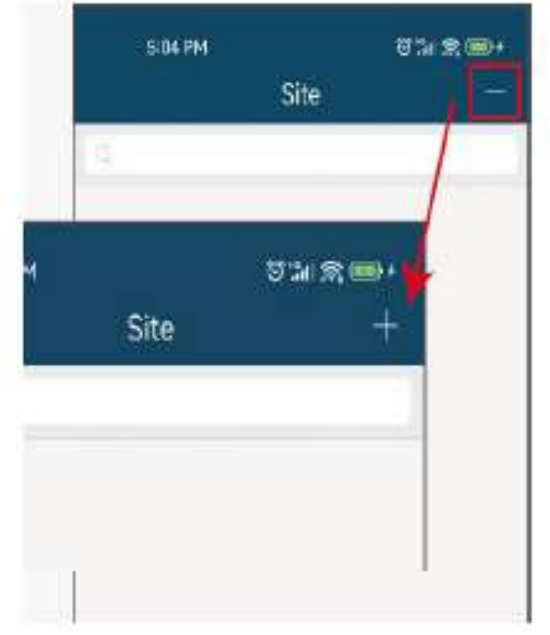

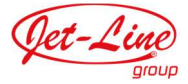

- Sie können LoginWiFi in Form eines GATEWAY-CODES hinzufügen
- Auf dem Wechselrichter finden Sie einen Aufkleber mit der Seriennummer im Format XXXXX-XXXXX-XX
- Der rot markierte, achtstellige Part ist Ihr GATEWAY CODE (nur Kleinbuchstaben)
- Füllen Sie alle übrigen Felder aus und klicken Sie dann auf Next

|       | -3-04 PM           |       |      | e  | ) in is u |
|-------|--------------------|-------|------|----|-----------|
| <     |                    | 1     | Add  |    |           |
| •Use  | r Email            |       |      |    |           |
| adm   | nin11@qq.c         | om    |      |    |           |
| •Inst | aller              |       |      |    |           |
| Adn   | nin11@qq.c         | com   |      |    |           |
| •Cou  | intry              |       |      |    |           |
| Arg   | entina             |       |      |    |           |
| •Stat | e / Provin         | ice   |      |    |           |
| Bue   | nos Aires          |       |      |    |           |
| •City | ł.                 |       |      |    |           |
| suzł  | nou                |       |      |    |           |
| •Stre | et                 |       |      |    |           |
| Xhj   |                    |       |      |    |           |
| •SN/  | Address<br>Gateway | BDM-V | ViFi |    |           |
| •Gat  | eway S/N           |       | Ad   | ld | Remo      |
|       |                    |       |      |    |           |

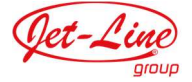

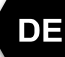

 Vergeben Sie einen Seitennamen, füllen die Geolokalisierung aus und klicken dann auf Next
Sereensbet auf der rechten Seite

(s. Screenshot auf der rechten Seite)

|                                  | Add |     |
|----------------------------------|-----|-----|
|                                  |     |     |
| $\mathbf{\overline{\mathbf{v}}}$ |     |     |
| 1/3                              | 2/3 | 3/3 |

Site1

| 5:05       | РМ               | 0 11 R 🚥 |
|------------|------------------|----------|
| <          | Add              |          |
| <b>—</b>   | •                |          |
| 1/3        | 2/3              | 3/3      |
| Temperatu  | re Unit          |          |
| Fahrenheit |                  |          |
| Power of P | lant (kW)        |          |
| 0          |                  |          |
| Currency U | nit              |          |
| JPY        |                  | /1 kWh   |
| Module Ma  | nufacture & Type |          |
|            |                  |          |
| ocation    |                  |          |
| Jocation   |                  |          |

| atítude   |                    |  |
|-----------|--------------------|--|
| S         | 0                  |  |
| ongitude  |                    |  |
| W         | 0                  |  |
| imezone   |                    |  |
| (GMT-11:0 | 0) Pacific, Midway |  |

## Wählen Sie Ihre Einstellungen

(s. Screenshot auf der linken Seite)

| Oth | er ' | Viev | ver |
|-----|------|------|-----|
| -   |      |      |     |

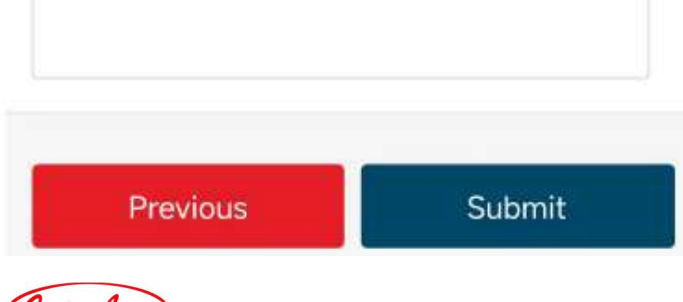

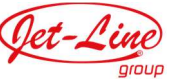

 Wenn die Seite erfolgreich hinzugefügt wurde, bekommen Sie diese Bestätigung angezeigt

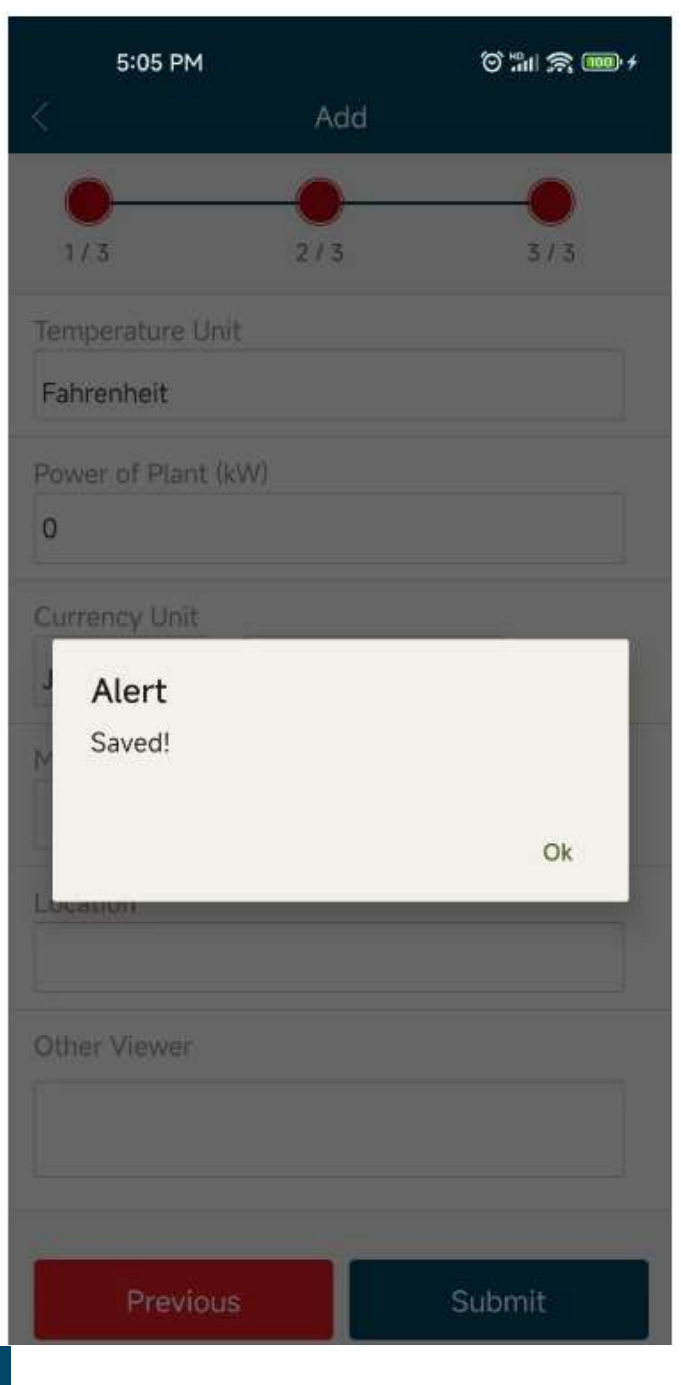

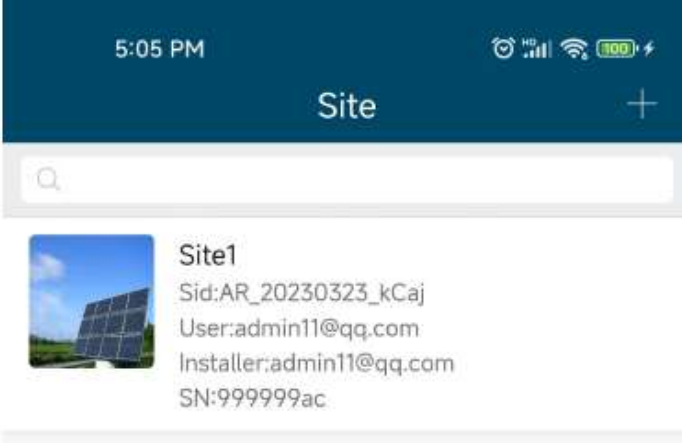

 Damit ist die Einrichtung dann abgeschlossen!

Genießen Sie Ihre PV-Freiheit!

## ZUSATZINFORMATIONEN

Standard-Anschlussdiagramm:

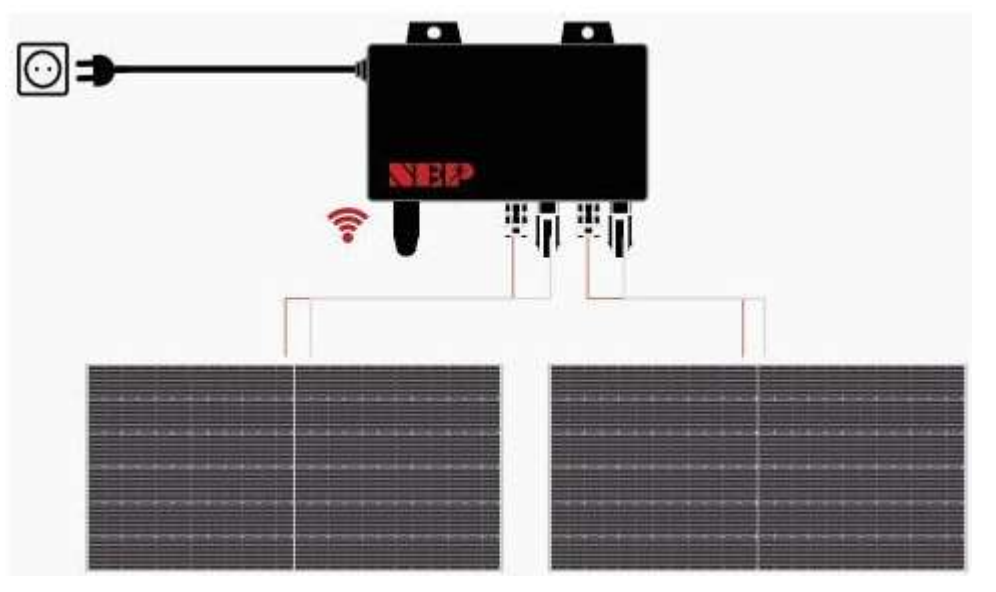

## Erläuterungen zur LED-Anzeige:

|   | Blinken jede Sek.                                    | Blinken jede 2. Sek. | Blinken jede 4. Sek. |
|---|------------------------------------------------------|----------------------|----------------------|
| ٠ | WLAN verbunden                                       | WLAN verbunden       | WLAN verbunden       |
|   | Wechselstrom verbunden                               | Inverter in Standby  | Inverter arbeitet    |
| • | WLAN nicht verbunden<br>Wechselstrom nicht verbunden | Inverter-Alarm       | Inverter-Alarm       |
| ٠ | WLAN nicht verbunden                                 | WLAN nicht verbunden | WLAN nicht verbunden |
|   | Wechselstrom verbunden                               | Inverter in Standby  | Inverter arbeitet    |

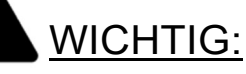

Der Wechselrichter wird mit 800 W Ausgangsleistung ausgeliefert und muss bei der Erstinstallation auf 600 W gedrosselt werden, solange gesetzlich noch keine 800 W erlaubt sind. Mehr dazu auf Seite 3 unter Leistungsreduzierung auf 600 W -

convert BDM-800 to BDM-600.

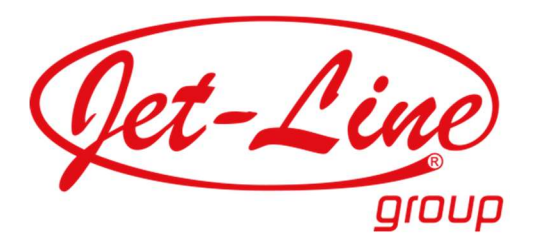

KBW Trading GmbH Gewerbering 2 88518 Herbertingen Deutschland Tel: 07586-921160 Fax: 07586-9211616 E-Mail: info@jet-line.de <u>www.jet-line.de</u>